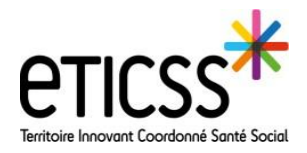

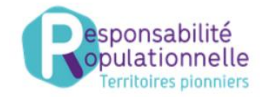

Cette fonctionnalité permet de consulter la liste des patients inscrits dans les parcours de repérage (Diabète et obésité pédiatrique), d'y rechercher un patient avec possibilité de filtrer par type de repérage)

## Consulter la page d'accueil, le tableau de bord

| eticss <sup>**</sup>   * Parcours |                                                                |                                |                                                                                                    |                         |                 |          |                   |  |  |         |                                   | V.<br>OORDINATEUR     |
|-----------------------------------|----------------------------------------------------------------|--------------------------------|----------------------------------------------------------------------------------------------------|-------------------------|-----------------|----------|-------------------|--|--|---------|-----------------------------------|-----------------------|
|                                   |                                                                |                                |                                                                                                    |                         |                 |          |                   |  |  |         | 1.14                              | eTICSS - Coordination |
|                                   |                                                                | Bienvenue                      | e sur le dispositif : Pa                                                                                                    | arcours                 |                 |          |                   |  |  |         |                                   | Mentions Légales      |
|                                   | THRCOUR.                                                       | Grâce au disp<br>transmettre d | Grâce au dispositif eTICSS-eParcours, vous pourrez évaluer et suivre l'avancée de la, ou des pathologies de votre patient, obtenir des recommandations de prise en charge,<br>transmettre des informations et des préconisations à votre patient et échanger avec les professionnels de votre territoire. |                         |                 |          |                   |  |  |         | CGU œv<br>9 <u>Déconnexion</u> [→ |                       |
|                                   | Tableau de bord patients : Parcours  • + Ajouter un nouveau    |                                |                                                                                                    |                         |                 |          |                   |  |  | patient |                                   |                       |
|                                   | Rechercher un patient av                                       | Filtrer par :                  | Repérage Diabète                                                                                                    | 6                       | Profilage       | 7        | Ð                 |  |  |         |                                   |                       |
|                                   | 🙁 Liste des patients du dispos 225/336 Afficher mes patients 🖸 |                                |                                                                                                    |                         |                 |          |                   |  |  |         |                                   |                       |
|                                   | Nom d'usage /<br>Nom de naissance                              | Prénom(s)                      | Date de naissance<br>- Âge                                                                                                    | Commune de<br>résidence | INS             | Repérage | 3                 |  |  |         |                                   |                       |
|                                   | AI 4                                                           | Laurent                        | 12/12/1948 - 75 ans                                                                                                    | 70000                   | -               | Diabète  | type 2 - Strate 3 |  |  |         |                                   |                       |
|                                   | A                                                              | Zoe                            | 31/12/1975 - 48 ans                                                                                                    | 25000                   | 275126322074974 | Diabète  | type 2 - Strate 4 |  |  |         |                                   |                       |

- Accéder à la stratification et à l'ajout d'un patient dans le programme après avoir sélectionné le type de repérage : « repérage diabète »
- Consulter la liste patient selon le filtre choisi et indique le nombre de patients inscrit dans le dispositif sélectionné (Ex Repérage diabète + afficher mes patients= 225 patients inscrits dans le dispositif Repérage diabète dont je suis dans le cercle de soins ; 336 correspondant au nombre total de patients dans le dispositif repérage =Diabète+REPPOP)
- Être informé du dispositif de repérage d'inclusion du patient et du niveau de stratification (= Pour repérage diabète)
- Accéder au dossier patient en cliquant sur la ligne du patient concerné (Accès possible uniquement pour les professionnels du cercle de soins)
- 5 Rechercher un patient dans la liste du dispositif
- 6 Filtrer les patients par type de repérage
- 7 Filtrer les patients par niveau de stratification
- Identifier le nom de l'utilisateur connecté

## Se déconnecter du programme

NB : Pour connaitre le nombre total de patients inscrit dans le dispositif « Repérage diabète » filtrer sur « Repérage diabète » et décocher « afficher mes patients »

En cas de difficultés, n'hésitez pas à contacter l'assistance au 0805 950 555 ou l'équipe animation (eticss-animation@esante-bfc.fr). Le GRADeS BFC reste à votre disposition pour répondre à toutes vos questions, remarques et suggestions.

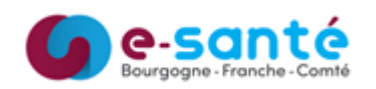

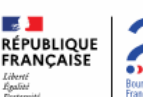

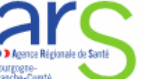

Version 5, modifiée Novembre 2024